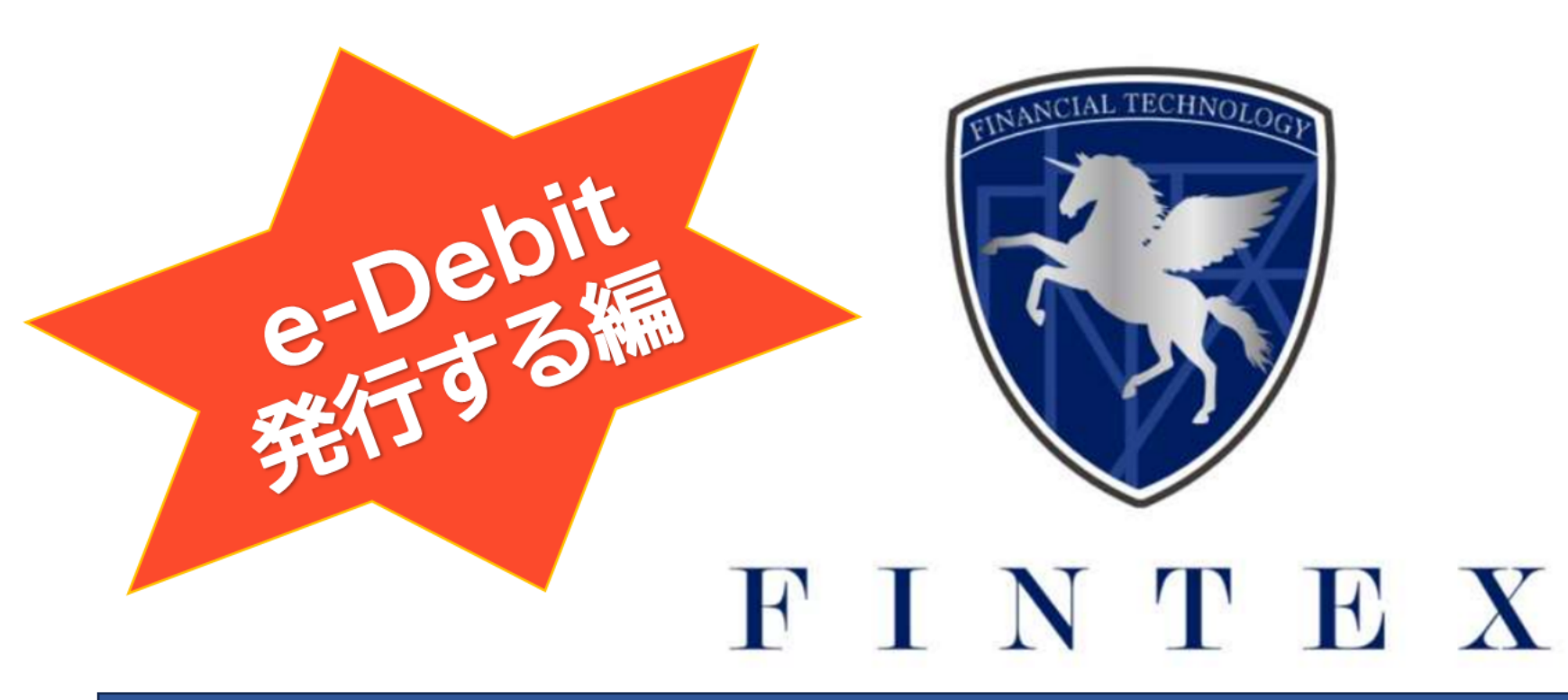

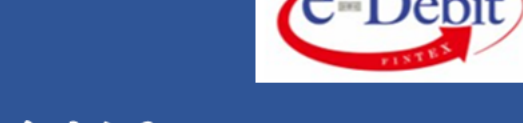

#### QRコードより、e-Debitマイページへログインください

ご登録時のメールアドレス・パスワードが必要です。

また、e-Debit発行には「受取人様のメールアドレス」の入力がございます。

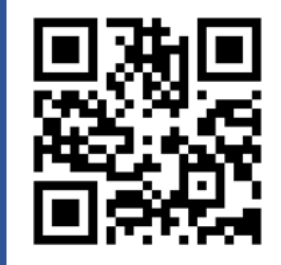

#### ~ e-Debit 発行する ~

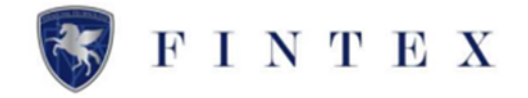

| e-Debit            | Ξ                                                                                                    |                 |                       | \$ <del>\$</del>          |
|--------------------|----------------------------------------------------------------------------------------------------|-----------------|-----------------------|---------------------------|
|                    | <ul> <li>★ホーム</li> <li>① 新規発行e-Debit (承認特ち)が4件あります。</li> <li>企業評価認定結果③</li> <li>手数料(受注側の割引・保証料/30日)の<sup>※</sup> 発行可能なe-D</li> <li>5.2 c → 5.00 %</li> <li>6,830,</li> <li>※ 登録6ヵ月開最大1%引きキャンペーン中</li> </ul> | Pebit晓额         |                       |                           |
| ■ 受取履歴<br>□ 企業評価情報 | 信<br>発行情報<br><sup> 発行</sup>                                                                                                    | 発行一覧を見る         | ■ 受取情報                | 受致一覧を見る<br>5 (1 775 000 m |
| きアフィリエイト情報         | Peny Peny Peny Peny Peny Peny Peny Peny                                                                                                    | 50,000 B        | (74675.)<br><br>割引申請額 | 0 ф / 0 д                 |
| 🗉 書類提出             |                                                                                                    |                 |                       |                           |
| 》プロフィール設定          | 2 12月のお支払い                                                                                                    | 対象一覧を見る         | (③ 12月の受領予定           | 対象一覧を見る                   |
| ≫ 紹介コード            | 満期(受取人への支払い)                                                                                                    | 2 件 / 310,000 円 | 満期(発行人から受領)           | 0 # / <b>0</b> #          |
| □ 書類ダウンロード         | 割引済(当社への支払い)                                                                                                    | 1件 / 100,000円   | ㎞ 新規受取e-Debit(未承認)    |                           |
| D Q&A              | 🔄 新規発行e-Debit(承認待ち)                                                                                                    |                 | 未承認のe-Debitはありません。    |                           |
| ≥ お問い合せ            | 発行日:2023/10/90<br>株式会社 受注例                                                                                                    | 10.000 m        |                       |                           |
| り ログアウト            | 詳細を見る <br>                                                                                                    |                 |                       |                           |

#### <u>≪ e-Debitを発行する≫</u>

①ホーム画面のメニュータブより、 「e-Debitを発行する」をクリック

### ~ Step.1 e-Debit情報入力 ~

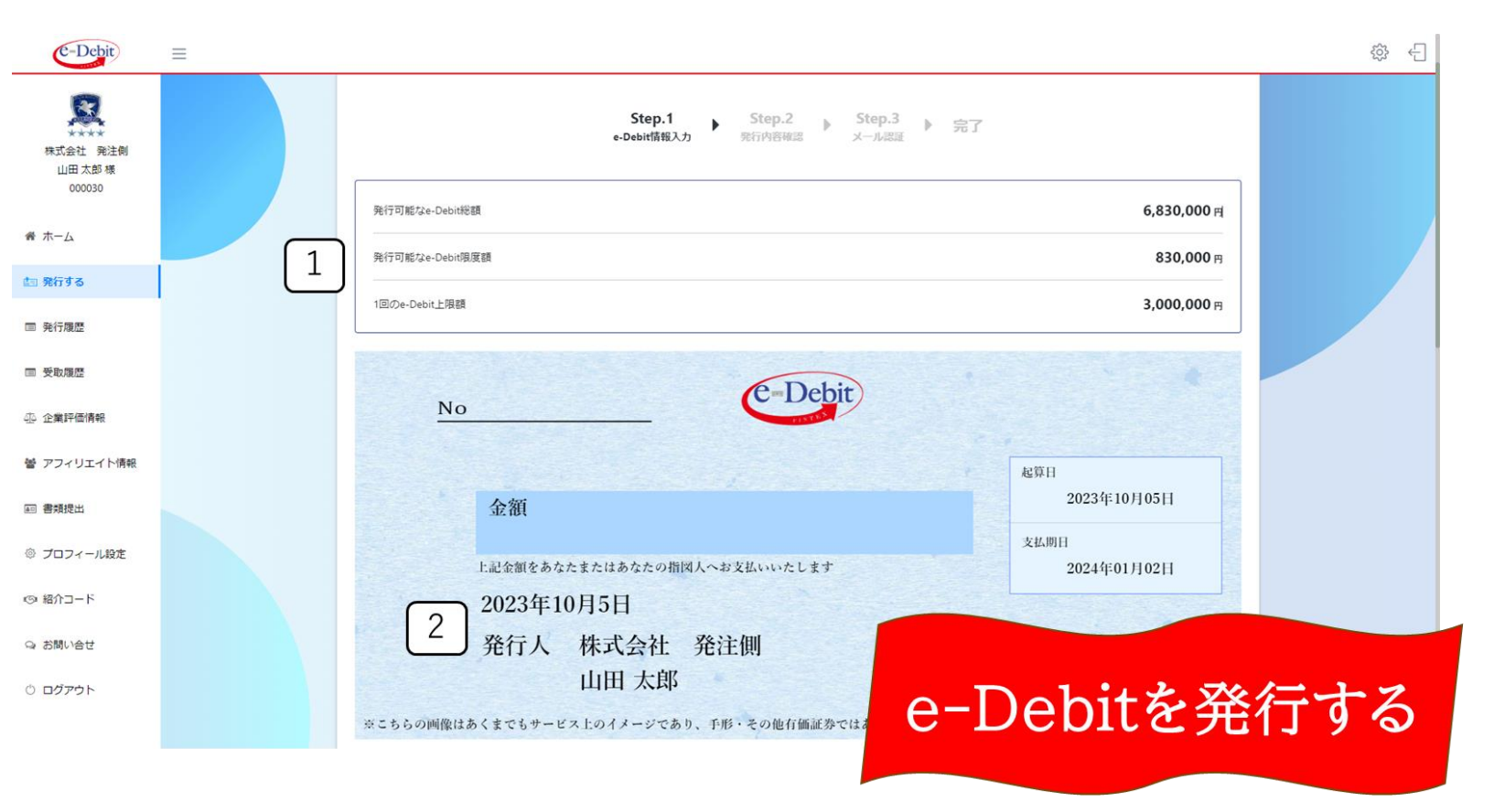

 ①「発行可能なe-Debit限度額」と 「1回のe-Debit上限額」を確認
 ②発行人情報に間違えないか確認

FINTEX

### ~ Step.1 e-Debit情報入力 ~

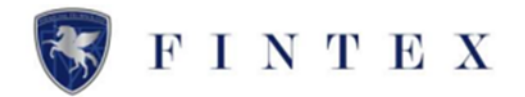

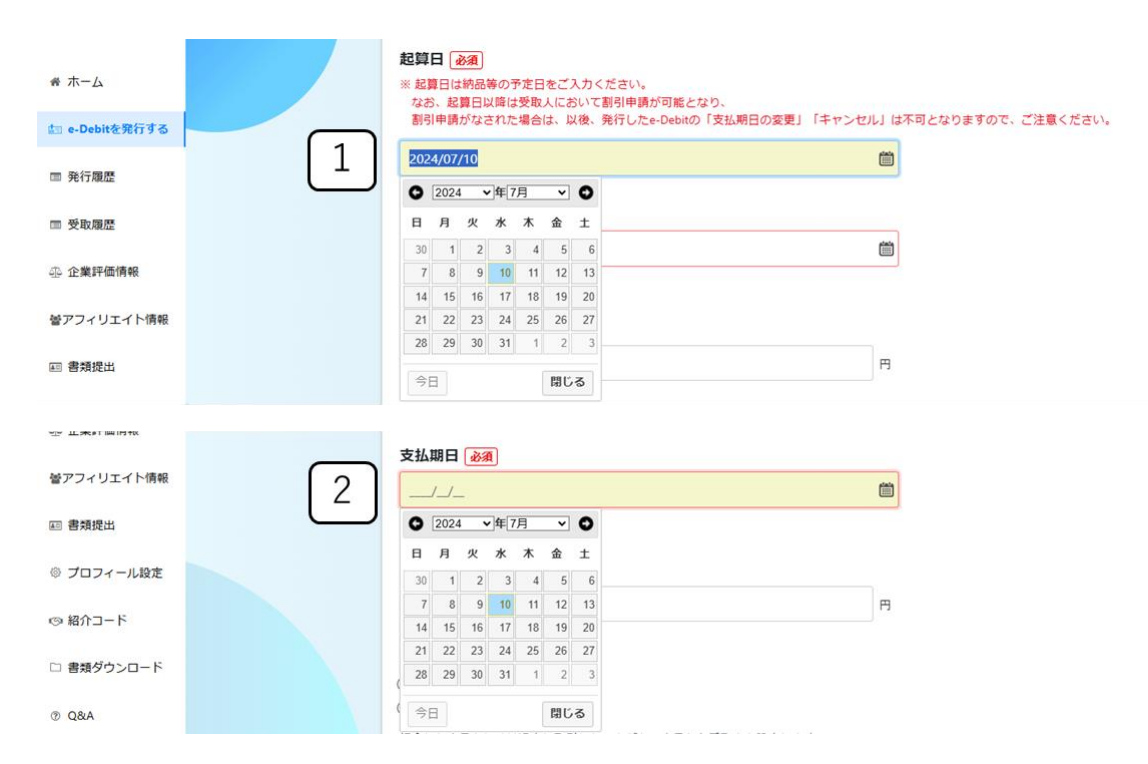

 ①「起算日」を選択
 ※赤字部分を必ずご確認ください カレンダーマークをクリックし、
 日付を選択してください

②「支払期日」を選択
 カレンダーマークをクリックし、
 日付を選択してください

### ~ Step.1 e-Debit情報入力~

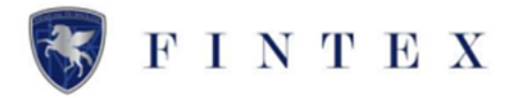

| <ul> <li>株式会社 発法側<br/>山田太郎様<br/>000030</li> <li>希 ホーム</li> <li>健 e-Debitを発行する</li> <li>皿 発行履歴</li> <li>画 受取履歴</li> </ul>      | 1<br>2     | <ul> <li>金額 必須</li> <li>受取人の設定 必須</li> <li>● お取引先から選択する</li> <li>● e-Debit会員番号から選択する</li> <li>A介した会員もしくは過去に取引したことがある<br/>「お取引先一覧を表示する」を押し、表示された</li> <li>受取人のe-Debit会員番号 受取人の会社名・Q人事業主名<br/></li> <li>わ助引先一覧を表示する</li> </ul> | 5会員から受取人を設定しま<br>こ一覧から会員を選択してく | 円<br>ます。<br>ください。                                                                                                    |                                                                  |               |
|----------------------------------------------------------------------------------------------------|------------|----------------------------------------------------------------------------------------------------|--------------------------------|----------------------------------------------------------------------------------------------------|------------------------------------------------------------------|---------------|
|                                                                                                    | 受取人        | の設定について                                                                                                    | 選択                             | 肢の確認はこちは                                                                                                    | 5 ▼                                                              |               |
| <ul> <li>受取人の設定 必須</li> <li>③ お取引先から選択する</li> <li>○ e-Debit会員番号から選択する</li> <li>紹介した会員もしくは過去に取得<br/>「お取引先一覧を表示する」を挑 </li></ul> | したことがある会   | 会員から受取人を設定します。<br>-覧から会員を選択してください。                                                                                                    |                                | <ul> <li>受取人の設定 必須</li> <li>○ お取引先から選択する</li> <li>● e-Debit会員番号から選択する</li> <li>今回取引する方のe-Debit会員番号を入力し<br/>「会員番号を入力する」を押し、取引先の</li> </ul> | 、受取人に設定します。                                                      | 員を選択してください。   |
| 受取人のe-Debit会員番号 受取人の会                                                                                                    | 社名・個人事業主 お | 取引先一覧                                                                                                    | ×                              | 受取人のe-Debit会員番号 受取人の会社名・個人事                                                                                                    | 会員番号の入力                                                          | ×             |
| お取引先一覧を表示する                                                                                                    | 3          | - 会員番号・会社名、個人事業主名で検索<br>000017<br>株式会社テストM2                                                                                                    | ) <u>är</u>                    |                                                                                                    | Q         000015           ●         000015           株式会社テスト受取人 | 3<br>6<br>*** |

 金額 | を入力 ②受取人の設定で 「お取引先から選択する」を選択 ③「お取引先一覧を表示する」をクリック ④一覧より該当者の「選択」をクリック ②受取人の設定で 「e-Debit会員番号から選択する」を選択 ⑤「会員番号を入力する」をクリック

⑥会員番号を入力し「選択」をクリック

## ~ Step.1 e-Debit情報入力 ~

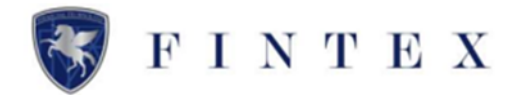

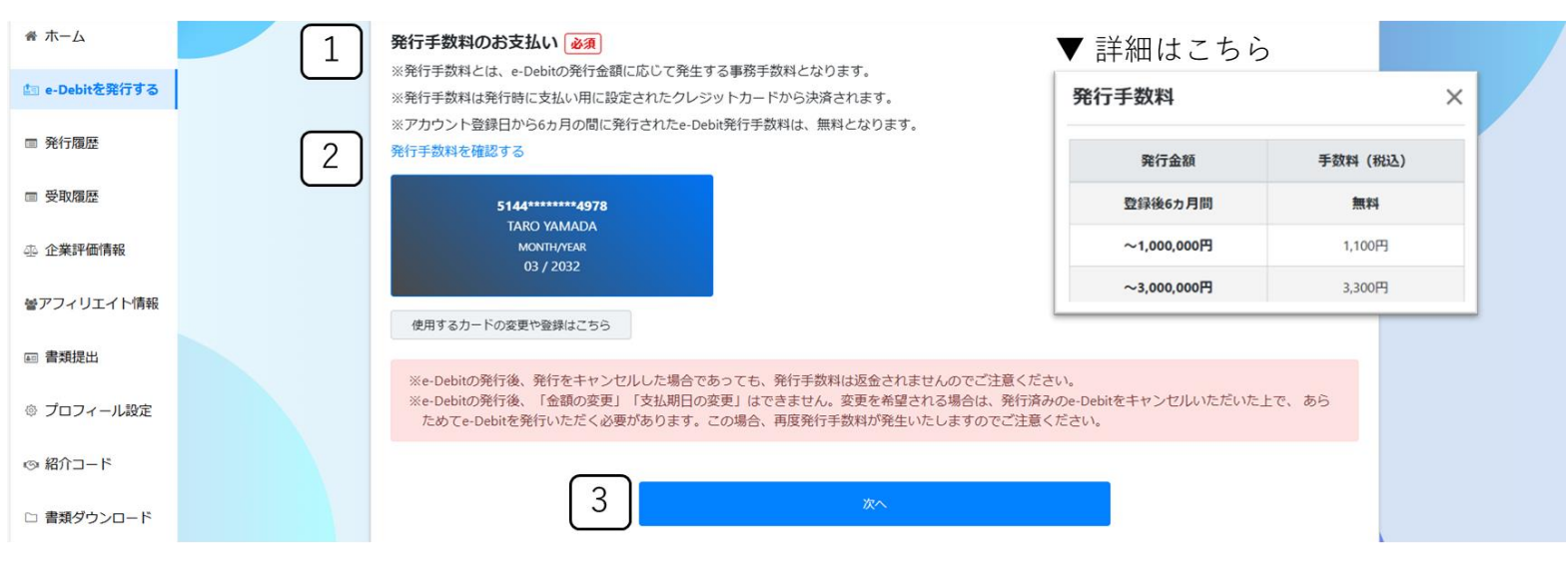

※赤枠部分を必ずご確認ください

①「発行手数料のお支払い」を ご確認ください。

②青文字「発行手数料を確認する」を クリックすると、詳細が表示されます

※赤枠部分を必ずご確認ください ③「次へ」をクリック

### ~ Step.2 発行内容確認 ~

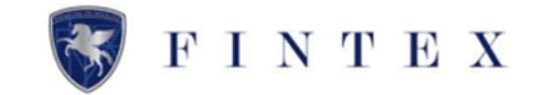

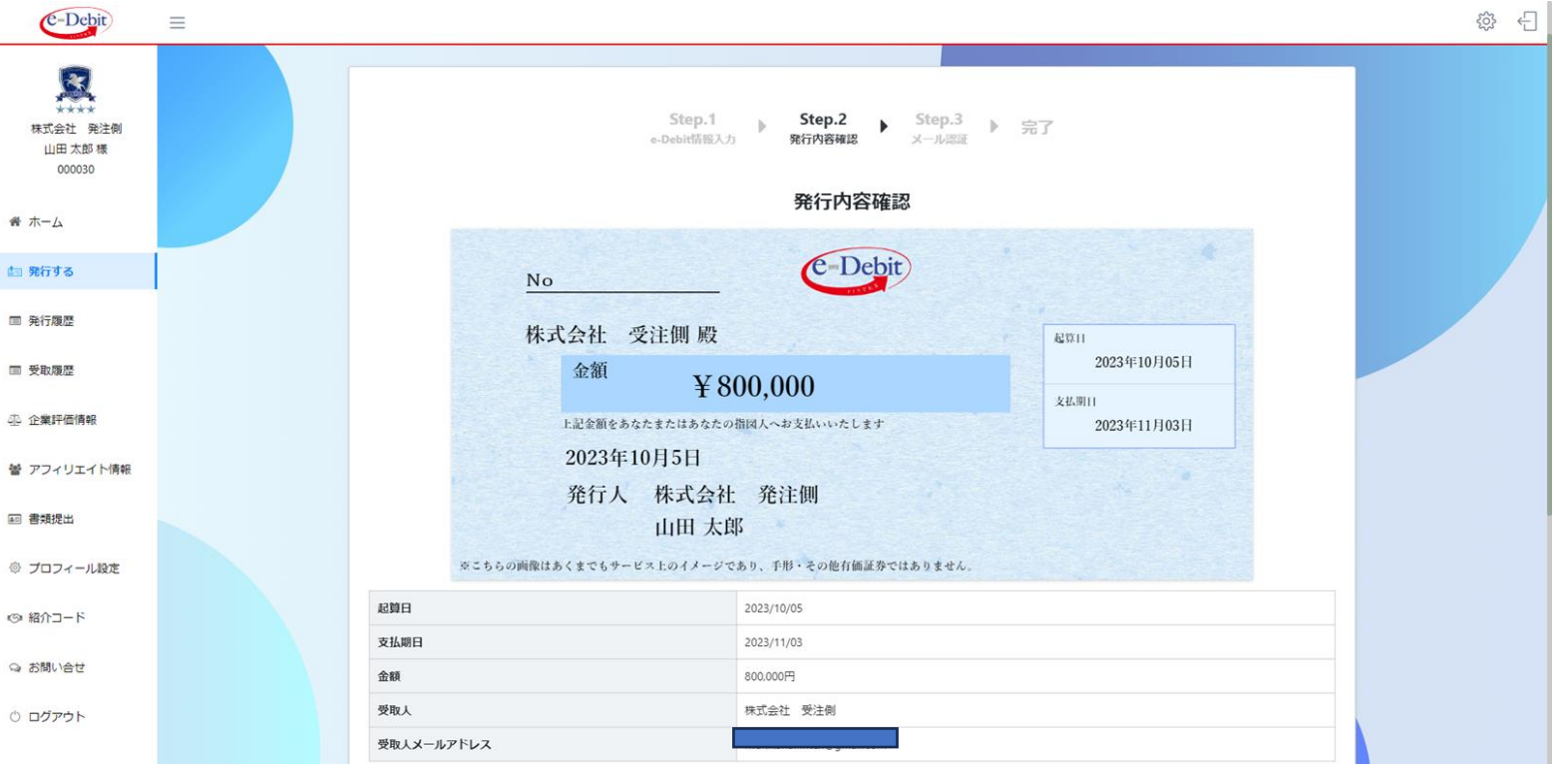

#### e-Debitの発行内容を確認

#### ~ Step.2 発行内容確認 ~

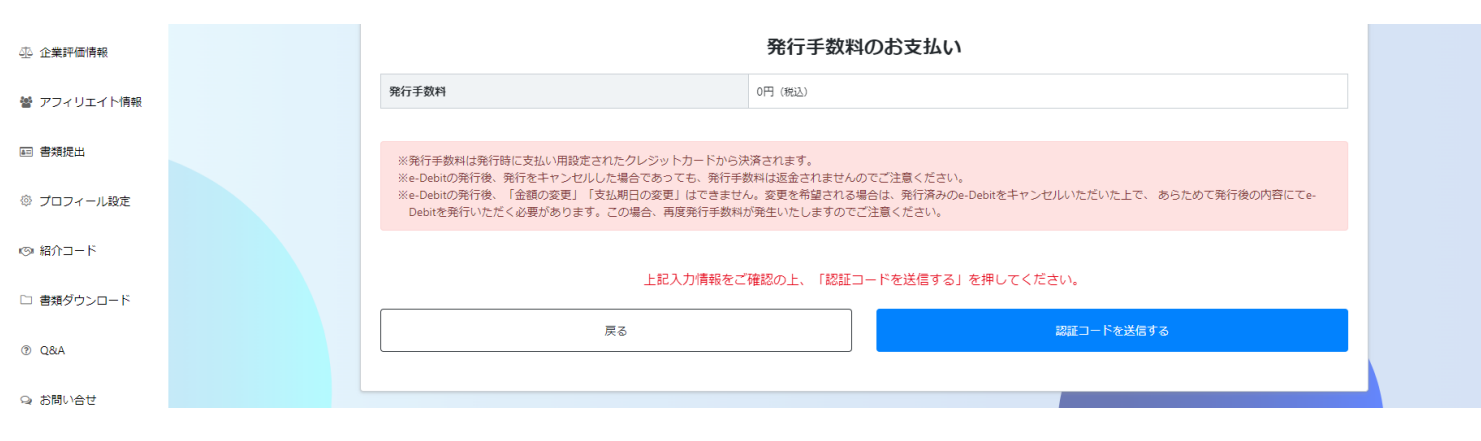

※「金額の変更」、「支払期日の変 更」は、キャンセル扱いとなり、発行 手数料の返金致しかねますので、予め ご了承ください

記証コードを送信する」をクリック

※赤枠部分を必ずご確認ください

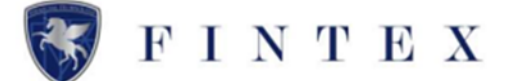

#### ~ Step.3 メール認証 ~

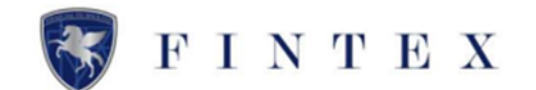

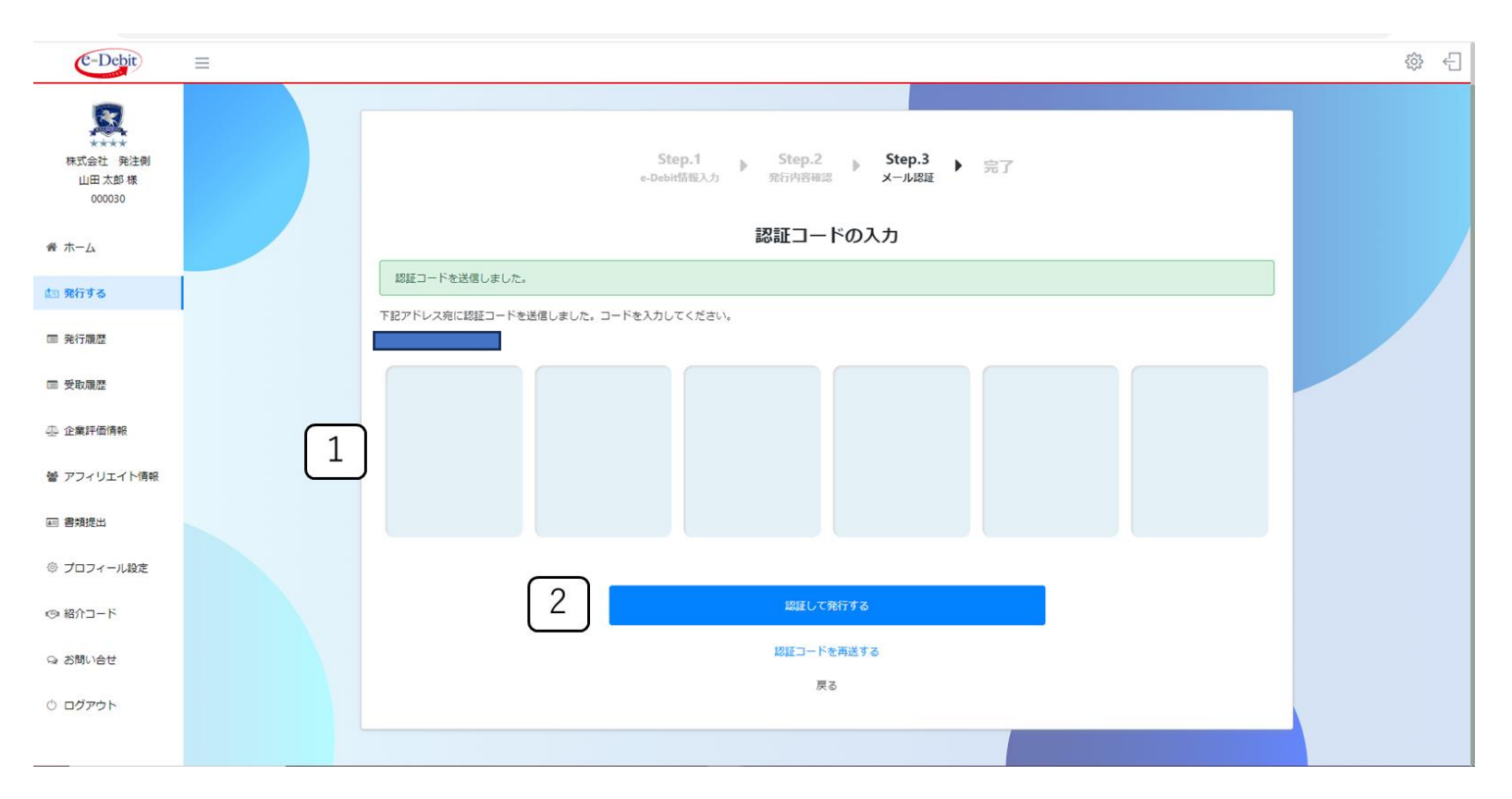

①認証メールを確認の上、「認証コー ド」を入力

②「認証して発行する」をクリック

# ~ 完了 ~ e-Debit発行完了メールが届いていることを、必ずご確認ください ※ FINTEX ※ 発行手数料は、この時点でクレジットカード決済となります ※ 発行手数料は、ご返金いたしかねますので予めご了承ください

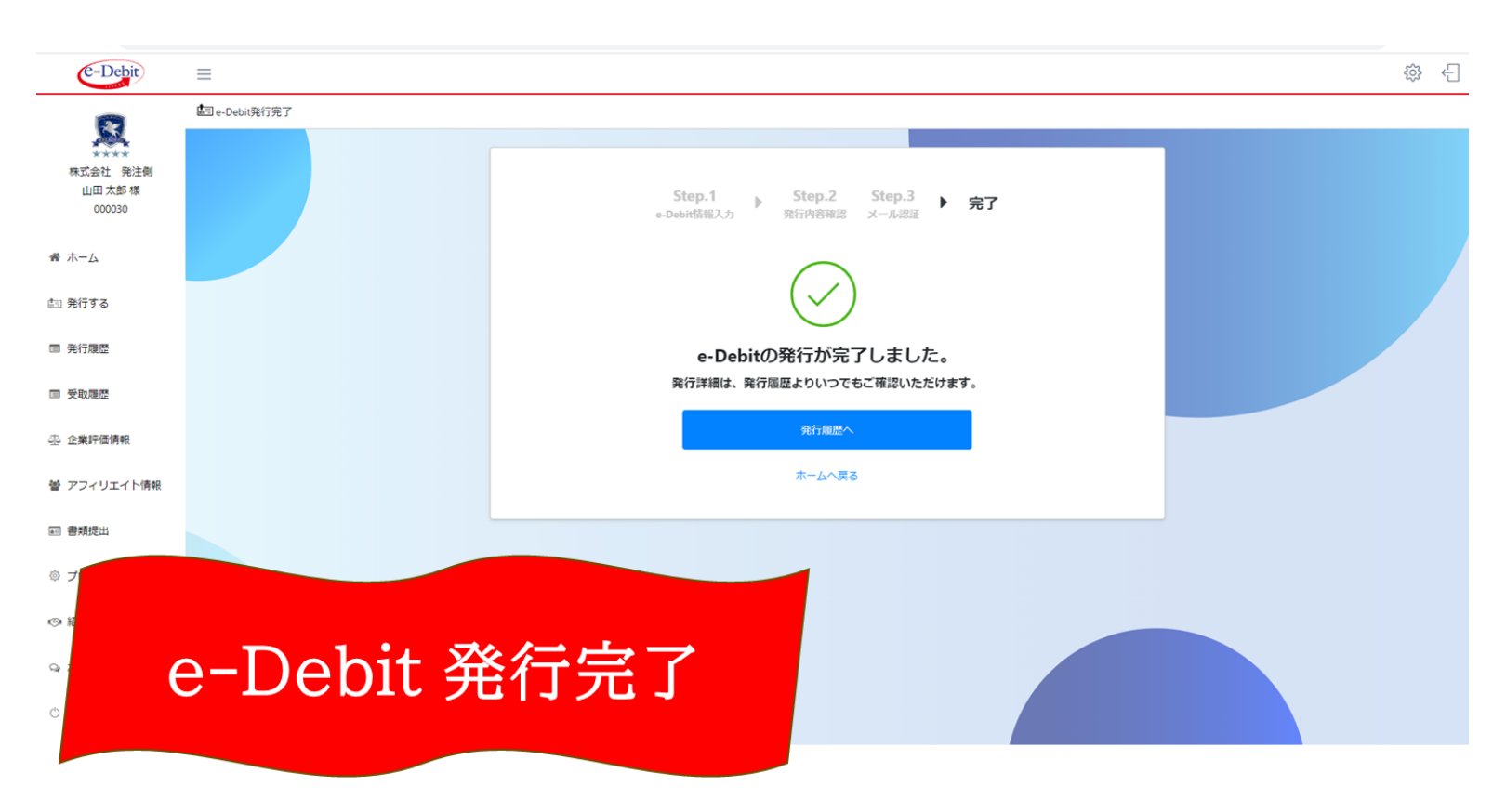

#### ≪e-Debit発行完了≫

受取人様へe-Debit受取承認メールが 送信されます

メールをご確認の上、マイページより e-Debitの受取承認を行っていただく ようご案内ください

※ e-Debit受取承認 期限 ※

e-Debit発行日より7日目まで

受取人様が期日内に承認されない場合は、承認拒 否とみなされますのでご注意ください